# 第4章 Excel 2003 应用

# 实验一 Excel 2003 基本操作

### 一、实验目的

- 1. 掌握 Excel 工作簿的新建、保存与打开。
- 2. 掌握工作表中数据的输入和编辑修改。
- 3. 掌握公式和函数的使用。
- 4. 掌握工作表的插入、复制、移动、删除和重命名。
- 5. 掌握工作表数据的自定义格式化和自动格式化。

### 二、实验内容

- 1. 新建一个"学生成绩管理.xls"工作簿,在 Sheet1 中输入数据。
- 2. 工作表的格式化。
- 3. 工作表的复制与重命名。
- 4. 工作表数据的编辑与修改。
- 5. 利用公式和函数进行计算。
- 6. 工作表的复制、插入、删除与修改。
- 7. 工作表中部分数据的突出显示。
- 8. 对工作表进行页面设置,并打印预览。

### 三、实验步骤

1. 新建一个"学生成绩管理.xls"工作簿文件,在 Sheet1 中输入数据

(1)新建工作簿 Book1。启动 Excel 2003,系统自动新建一个工作簿文件 Book1.xls。

(2) 将工作簿文件另存为"学生成绩管理.xls",保存在自己的文件夹中。

(3) 在工作表 Sheet1 中,从 A1 单元格开始,按照图 4-1 所示的学生成绩表输入数据。

提示:学号是以数字存储的文本,输入时前面加单引号,如"'2010001",其他学号可利 用填充柄进行复制填充。

2. 工作表的格式化

(1) 合并及居中主标题和副标题行。选定区域 A1:E1, 单击工具栏上的"合并及居中" 按钮 , 同理操作 A2:E2。

(2) 设置主标题"学生成绩表"的单元格格式为"楷体"、"加粗"、18号、"蓝色"。

#### ■ 大学计算机基础实践教程 ■

|    | A               | В   | С  | D  | E   |
|----|-----------------|-----|----|----|-----|
| 1  | 学生成绩表           |     |    |    |     |
| 2  | 电信1班            |     |    |    |     |
| 3  | 制表日期: 2011.1.20 |     |    |    |     |
| 4  | 学号              | 姓名  | 数学 | 外语 | 计算机 |
| 5  | 20101001        | 王明  | 88 | 82 | 78  |
| 6  | 20101002        | 姚诚  | 89 | 90 | 94  |
| 7  | 20101003        | 陈坤  | 85 | 79 | 72  |
| 8  | 20101004        | 李青  | 89 | 71 | 62  |
| 9  | 20101005        | 李文辉 | 81 | 70 | 80  |
| 10 | 20101006        | 万芳  | 78 | 78 | 90  |
| 11 | 20101007        | 刘西明 | 80 | 60 | 75  |
| 12 | 20101008        | 鄢雨林 | 84 | 76 | 90  |
| 13 |                 |     |    |    |     |

#### 图 4-1 学生成绩表

(3) 为副标题"电信1班"所在的单元格加"浅黄"底纹。

选中 A2 单元格, 单击"格式"→"单元格"命令, 在弹出对话框中单击"图案"选项卡, 选择底纹的颜色为"浅黄"。

(4) 合并 A3:E3 并设置为水平左对齐,对 A4:E4 区域设置为水平居中,对姓名列(即 B5:B12)设置为左对齐,各科成绩设置为居中。

(5)为 A1:E12 区域加细实线内边框和双线外边框。学生成绩表格式化结果如图 4-2 所示。

3. 工作表数据的复制与工作表重命名

(1) 将工作表 Sheet1 的数据复制到 Sheet2 中。

操作步骤:

① 选择 Sheet1,选中 A1:E12 数据区域,按 Ctrl+C 键或单击工具栏上的"复制"按钮。

② 选择 Sheet2 工作表的 A1 单元格,按 Ctrl+V 键进行粘贴。

(2) 将工作表 Sheet1 和 Sheet2 分别更名为"1 班成绩表"和"1 班成绩分析表"。

右击 Excel 主窗口下方的工作表表名,从弹出的快捷菜单中选择"重命名"选项,此时表 名呈反显,输入新名字即可。

4. 工作表数据的编辑与修改

要求:对工作表"1班成绩分析表"添加"总分"、"平均分"、"总评"三列,添加"最高分"、"平均分"和"方差"三行,如图 4-2 所示。

5. 利用公式和函数进行计算

(1)先计算每个学生的总分和平均分(保留两位小数),再求出最高分、平均分和方差。 操作提示:总分、平均分的计算可以利用 Sum、Average 函数,最高分、平均分和方差计 算使用 Max、Average、Stdev 函数。

(2) 评出优秀学生,总分高于总分平均分 10%者为优秀,在总评栏上填写"优秀"。 操作步骤:

① 将鼠标定位到 H5 单元格,单击"插入"→"函数"命令,弹出如图 4-3 所示的"函数参数"对话框。

② 参照图 4-3 在对话框中输入相应的参数。注意,使用的标点符号必须为英文标点符号。 其余学生的总评通过填充柄复制产生。

■ 第4章 Excel 2003 应用 ■

| 🔀 Mi | crosoft Excel - 学生成 | は装管理(实验-  | - ) .xls        |                |          |         |               | _  |     |
|------|---------------------|-----------|-----------------|----------------|----------|---------|---------------|----|-----|
| :1   | 文件(L) 编辑(L)         | 视图(V) 插入( | I) 格式 (0)       | 工具( <u>T</u> ) | 数据(12) 窗 | 口()) 帮助 | <u>መ (ዝ</u> ) | -  | ð × |
|      | E21 🔹               | fx        |                 |                |          |         |               |    |     |
|      | A                   | В         | C               | D              | E        | F       | G             | Н  |     |
| 1    |                     | 学生        | 成绩表             |                |          |         |               |    | 713 |
| 2    |                     | 电         | 信1班             |                |          |         |               |    |     |
| 3    | 制表日期: 2011.1.       | 20        |                 |                |          |         |               |    |     |
| 4    | 学号                  | 姓名        | 数学              | 外语             | 计算机      | 总分      | 平均分           | 总评 |     |
| 5    | 20101001            | 王明        | 88              | 82             | 78       |         |               |    |     |
| 6    | 20101002            | 姚诚        | 89              | 90             | 94       |         |               |    |     |
| 7    | 20101003            | 陈坤        | 85              | 79             | 72       |         |               |    |     |
| 8    | 20101004            | 李青        | 89              | 71             | 62       |         |               |    |     |
| 9    | 20101005            | 李文辉       | 81              | 70             | 80       |         |               |    |     |
| 10   | 20101006            | 万芳        | 78              | 78             | 90       |         |               |    |     |
| 11   | 20101007            | 刘西明       | 80              | 60             | 75       |         |               |    |     |
| 12   | 20101008            | 鄅雨林       | 84              | 76             | 90       |         |               |    |     |
| 13   |                     | 最高分       |                 |                |          |         |               |    |     |
| 14   | 统计分析                | 平均分       |                 |                |          |         |               |    |     |
| 15   | 1000000000000       | 方 差       |                 |                |          |         |               |    |     |
| 10   | ▶ N\Sheet1/1班版      | 发结表)1班成结  | <br>表分析表 / 轄    | 罟/             |          |         |               |    | ۲Ľ  |
| 就绪   | t                   |           | 2470 01964 / 18 | -              | 1        | i ili i | 数字            |    |     |

图 4-2 1 班成绩分析表

| [F<br>Logical_test               | F5>(1+10%)*\$F\$14                   | 🕄 = FALSE                                    |  |
|----------------------------------|--------------------------------------|----------------------------------------------|--|
| Value_if_true                    | "优秀"                                 |                                              |  |
| Value_if_false                   | a a                                  | <b>.</b> = " "                               |  |
| 训练一个条件是否                         | 满足,如果满足该同→个值                         | = ″ ″<br>「」 如果不满足则该同另→个值                     |  |
| 间断一个条件是否<br>Logical_test         | 满足,如果满足返回一个值<br>任何一个可判断为 TRUE 或      | = ~ ~ ~<br>1,如果不满足则返回另一个值<br>2 FALSE 的数值或表达式 |  |
| 判断一个条件是否<br>Logical_test<br>计算结果 | 满足,如果满足返回一个催<br>任何一个可判断为 TRUE 或<br>= | <br>」,如果不满足则返回另一个值<br>C FALSE 的数值或表达式        |  |

图 4-3 "函数参数"对话框

6. 工作表的转置

要求:将"1班成绩表"中学生的成绩(B4:E12)转置复制到 Sheet3 中,工作表重命名为"转置"(注:转置是指将表格转 90 度,即行变列、列变行)。

操作步骤:

① 在"1班成绩表"中选中 B4:E12 数据区域并右击,在弹出的快捷菜单中选择"复制"选项。

② 在 Sheet3 中选中 A1 单元格,单击"编辑"→"选择性粘贴"命令,弹出如图 4-4 所示的"选择性粘贴"对话框,在其中勾选"转置"复选框。

③ 将工作表 Sheet3 重命名为"转置"。

| 选择性粘贴       | <u>?×</u>     |
|-------------|---------------|
| 粘贴          |               |
| ④ 全部 (A)    | ○ 有效性验证 (M)   |
| ○ 公式 (2)    | ○ 边框除外 (ێ)    |
| C 数值 (⊻)    | ○列宽(\)        |
| ○ 格式 (I)    | ○ 公式和数字格式 (B) |
| ○ 批注 (C)    | ○ 值和数字格式 (U)  |
| 运算          |               |
| ◎ 无 (0)     | ○乘(@)         |
| 〇加(2)       | ○除(1)         |
| ○减(S)       |               |
|             |               |
| 🔲 跳过空单元 (B) | ▶ 转置 (2)      |
| 粘贴链接(L) 葡   | 龍定 取消         |

图 4-4 "选择性粘贴"对话框

7. 使用条件格式对工作表中的部分数据设置突出显示

要求: 在工作表"1班成绩分析表"中利用条件格式将学生的数学最高分设置为粗体、蓝 色、灰色底纹以突出显示。

操作步骤:

① 选中存放数学成绩的单元格区域 C5:C12。

② 单击"格式"→"条件格式"命令,弹出"条件格式"对话框并输入条件(参考图 4-5 所示),其中"**\$**C**\$**13"表示存放数学最高分的单元格。

③ 单击"格式"按钮,为最高分设置粗体、蓝色、灰色底纹单元格格式。

| 条件格式                                                                           |                        | x        |
|--------------------------------------------------------------------------------|------------------------|----------|
| <ul> <li>条件 1(1)</li> <li>单元格数值</li> <li>条件为真时,待用</li> <li>格式如右图所示:</li> </ul> | 等于 J SC\$13 AaBbCcYyZz | ▲ 格式 (2) |
|                                                                                | 添加(ム) ≫ ∰除(型)          | 确定取消     |

图 4-5 "条件格式"对话框

8. 对"学生成绩管理.xls"工作簿中的"1班成绩分析表"进行页面设置并打印预览

(1)纸张大小为 A4,表格打印设置为水平、垂直居中,上、下页边距为 3cm。

(2)设置页眉为"成绩统计分析汇总表",格式为楷体、居中、粗斜体;设置页脚为当前日期,靠右摆放。

(3) 不打印网格线,但打印工作表的行号和列号。

操作提示:选择"文件"→"页面设置"命令,弹出"页面设置"对话框进行设置;打 印工作表的行号和列号是通过"工作表"选项卡中对应的设置来实现的。

(4) 保存"学生成绩管理.xls"工作簿,关闭文件。

### 四、上机练习

1. 新建 Excel 工作簿,在工作表 Sheet1 中输入如图 4-6 所示的学生成绩表,将文件保存 在自己的文件夹中,文件名为 E1.xls。

|    | A   | В  | С    | D    | E     | F  | G  |
|----|-----|----|------|------|-------|----|----|
| 1  | 姓名  | 性别 | 高等数学 | 大学语文 | 计算机基础 | 总分 | 总评 |
| 2  | 王大伟 | 男  | 78   | 80   | 90    |    |    |
| 3  | 李博  | 男  | 89   | 86   | 80    |    |    |
| 4  | 成小霞 | 女  | 79   | 75   | 86    |    |    |
| 5  | 马红军 | 男  | 90   | 92   | 88    |    |    |
| 6  | 李梅  | 女  | 96   | 95   | 97    |    |    |
| 7  | 丁一平 | 男  | 69   | 74   | 79    |    |    |
| 8  | 张姗姗 | 女  | 54   | 66   | 44    |    |    |
| 9  | 刘亚萍 | 女  | 72   | 79   | 80    |    |    |
| 10 | 最高分 |    |      |      |       |    |    |
| 11 | 平均分 |    |      |      |       |    |    |
|    |     |    |      |      |       |    |    |

### 图 4-6 学生成绩表

2. 按照图 4-7 所示添加列数据,插入学号列和捐款列,注意纯数字文本的输入('001)。

| 📲 E1 | EI(上机练习).xls |     |    |    |      |      |       |          |    |   |  |
|------|--------------|-----|----|----|------|------|-------|----------|----|---|--|
|      | A            | В   | C  | D  | E    | F    | G     | H        | I  |   |  |
| 1    | 学号           | 姓名  | 性别 | 捐款 | 高等数学 | 大学语文 | 计算机基础 | 总分       | 总评 |   |  |
| 2    | 001          | 王大伟 | 男  | 20 | 78   | 80   | 90    | Decree o |    | 1 |  |
| 3    | 002          | 李博  | 男  | 18 | 89   | 86   | 80    |          |    |   |  |
| 4    | 003          | 成小霞 | 女  | 20 | 79   | 75   | 86    |          |    |   |  |
| 5    | 004          | 马红军 | 男  | 20 | 90   | 92   | 88    |          |    |   |  |
| 6    | 005          | 李梅  | 女  | 18 | 96   | 95   | 97    |          |    |   |  |
| 7    | 006          | 丁一平 | 男  | 30 | 69   | 74   | 79    |          |    |   |  |
| 8    | 007          | 张姗姗 | 女  | 20 | 54   | 66   | 44    |          |    |   |  |
| 9    | 008          | 刘亚萍 | 女  | 20 | 72   | 79   | 80    |          |    |   |  |
| 10   |              | 最高分 |    |    |      |      |       |          |    |   |  |
| 11   |              | 平均分 |    |    |      |      |       |          |    |   |  |

#### 图 4-7 添加列数据

3. 学生成绩分析

(1) 计算总分、最高分、平均分(使用函数 Sum、Max、Average)。

(2) 计算总评,其中总分大于或等于 270 分的学生为优秀(使用 IF 函数)。

(3) H13 单元格输入文字"优秀率",将单元格底纹设置为"灰色",使用函数 CountIf、CountA 计算出优秀率(计算方法:优秀的人数/总人数),公式为"=COUNTIF(I4:I11,"优秀")/COUNTA(I4:I11)"。

(4) 将总分小于180 的单元格字体颜色设置为红色(使用条件格式)。

3. 工作表格式化

(1) 在第1行前面插入2行,第1行输入标题"计算机1班成绩表",设置为蓝色、粗

■】大学计算机基础实践教程

楷体、16磅、双下划线,合并及居中;第2行输入"制表日期:2011-3-1",设置为隶书、倾斜,合并后右对齐;将第3行标题行字体设置为粗体、居中。

(2) 表格外框为最粗单实线,内框为最细单实线,设置效果如图 4-8 所示。

|    | A        | В   | С  | D  | Е     | F     | G     | Н      | I      | J |  |
|----|----------|-----|----|----|-------|-------|-------|--------|--------|---|--|
| 1  | 计算机1班成绩表 |     |    |    |       |       |       |        |        |   |  |
| 2  | <u> </u> |     |    |    |       |       |       |        |        |   |  |
| 3  | 学号       | 姓名  | 性别 | 捐款 | 高等数学  | 大学语文  | 计算机基础 | 总分     | 总评     |   |  |
| 4  | 001      | 王大伟 | 男  | 20 | 78    | 80    | 90    | 248    |        |   |  |
| 5  | 002      | 李博  | 男  | 18 | 89    | 86    | 80    | 255    |        |   |  |
| 6  | 003      | 成小霞 | 女  | 20 | 79    | 75    | 86    | 240    |        |   |  |
| 7  | 004      | 马红军 | 男  | 20 | 90    | 92    | 88    | 270    | 优秀     |   |  |
| 8  | 005      | 李梅  | 女  | 18 | 96    | 95    | 97    | 288    | 优秀     |   |  |
| 9  | 006      | 丁一平 | 男  | 30 | 69    | 74    | 79    | 222    |        |   |  |
| 10 | 007      | 张姗姗 | 女  | 20 | 54    | 66    | 44    | 164    |        |   |  |
| 11 | 008      | 刘亚萍 | 女  | 20 | 72    | 79    | 80    | 231    |        |   |  |
| 12 |          | 最高分 |    |    | 96    | 95    | 97    | 288    |        |   |  |
| 13 |          | 平均分 |    |    | 78.38 | 80.88 | 80.50 | 239.75 |        |   |  |
| 14 |          |     |    |    |       |       |       |        |        |   |  |
| 15 |          |     |    |    |       |       |       | 优秀率    | 25.00% |   |  |
| 16 |          |     |    |    |       |       |       |        |        |   |  |

图 4-8 格式化学生成绩表

(3) 将 Sheet1 重命名为"学生成绩表",操作完成后保存为 E1.xls。

实验二 Excel 2003 高级应用

## 一、实验目的

- 1. 掌握嵌入式图表和独立式图表的创建。
- 2. 掌握图表的整体编辑和对图表中各对象的编辑。
- 3. 掌握图表的格式化。
- 4. 掌握数据清单的排序、筛选和分类汇总等的操作方法。

### 二、实验内容

- 1. 图表的创建与编辑。
- 2. 图表的格式化。
- 3. 图表的复制与修改。
- 4. Excel 2003 的数据管理。

## 三、实验步骤

1. 图表的创建与编辑

(1)打开实验一完成的"学生成绩管理.xls"文件,首先将文件另存为"学生成绩分析.xls", 然后为工作表"1 班成绩表"中的 B4:E12 区域创建嵌入的簇状条形图图表,图表标题为"学

生成绩表"。

(2) 将刚创建的"学生成绩表"图表进行移动、放大到 A15:G30 区域。

(3) 将图表中数学的数据系列删除,然后再将计算机与外语的数据系列次序对调。

(4) 为图表中"计算机"的数据系列增加以值显示的数据标记。

(5) 为图表添加分类轴标题"姓名"。

操作提示:对图表进行编辑,首先需要弄清楚图表中的各个对象,如"图表标题"、"绘 图区"、"数据系列"、"分类轴"、"图例"等;然后选中对象并右击,在弹出的快捷菜单中选择 所需要的菜单项,在弹出的对话框中进行设置。

2. 图表的格式化

(1) 将图表标题"学生成绩表"设置为黑体、16磅。

(2) 将图表区选用最粗的圆角边框,两坐标轴字体大小均设置为10磅。

(3) 将图例边框改为带阴影边框,并将图例移到图表区的左下角。

(4) 将数值轴的主要刻度单位改为10。

操作提示:双击所需的对象,在弹出的对话框中进行相应的设置,最终效果如图 4-9 所示。

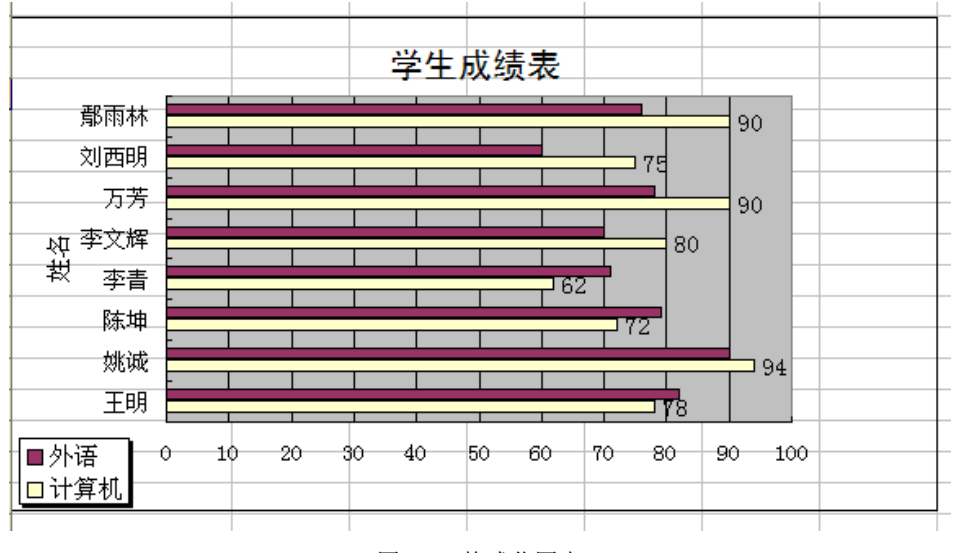

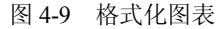

3. 图表的复制与修改

(1)将"学生成绩表"图表复制到 A33 单元格开始的区域。

(2)将其改为折线图,并对图形区背景、图例等自行进行调整,要求使其美观。

4. Excel 2003 的数据管理

(1) 插入新的工作表 Sheet1,选择工作表 "1 班成绩分析表",将 A4:G12 数据区域复制 到 Sheet1 中的 A1 单元格中。在"姓名"列后增加"性别"列,然后将该工作表重命名为"成 绩统计表",如图 4-10 所示。

(2) 插入新的工作表,将"成绩统计表"复制到新插入的工作表中,按照总分升序排序, 总分相同再按学号升序排序,将该表更名为"排序表"。

#### ■】大学计算机基础实践教程

| 🔀 Mi         | crosoft Exce    | I - 学生成4       | 黄分析( | 实验二)  | .xls  |         |       |           |               |        |
|--------------|-----------------|----------------|------|-------|-------|---------|-------|-----------|---------------|--------|
| 1            | 文件(正) 编         | 辑(2) 初         | 图(V) | 插入(   | [) 格: | 式(1)) 工 | [具(I) | 数据(12) 16 | <u>;</u> □(₩) | 帮助 (H) |
|              | N8              | •              | fx   |       |       |         |       |           |               | ~      |
|              | A               | В              | C    | D     | E     | F       | G     | H         | I             |        |
| 1            | 学号              | 姓名             | 性别   | 数学    | 外语    | 计算机     | 总分    | 平均分       |               |        |
| 2            | 20101001        | 王明             | 男    | 88    | 82    | 78      | 248   | 82.67     |               |        |
| 3            | 20101002        | 姚诚             | 男    | 89    | 90    | 94      | 273   | 91.00     |               |        |
| 4            | 20101003        | 陈坤             | 男    | 85    | 79    | 72      | 236   | 78.67     |               |        |
| 5            | 20101004        | 李青             | 女    | 89    | 71    | 62      | 222   | 74.00     |               |        |
| 6            | 20101005        | 李文辉            | 男    | 81    | 70    | 80      | 231   | 77.00     |               |        |
| 7            | 20101006        | 万芳             | 女    | 78    | 78    | 90      | 246   | 82.00     |               |        |
| 8            | 20101007        | 刘西明            | 男    | 80    | 60    | 75      | 215   | 71.67     |               |        |
| 9            | 20101008        | 鄢雨林            | 女    | 84    | 76    | 90      | 250   | 83.33     |               |        |
| 10           |                 |                |      |       |       |         |       |           |               | -      |
| <b>III I</b> | ▶ ▶ \ <u>成绩</u> | <u>充计表(1</u> 5 | 旺成绩表 | ₹/1班师 | 成绩表分  | 分析表 /   | •     |           |               |        |
| 就绪           | ł               |                |      |       |       |         | 3     | 数字        |               | 1.     |

图 4-10 添加"性别"列

利用"数据"→"排序"命令实现复合条件排序。

(3) 插入新的工作表,将"成绩统计表"复制到新插入的工作表中,然后进行自动筛选 数学大于等于 85 分的学生信息,将该表更名为"自动筛选表"。

操作步骤:

① 单击"数据"→"筛选"→"自动筛选"命令。

② 在"数学"下拉列表框中选择"自定义",弹出如图 4-11 所示的"自定义自动筛选方式"对话框进行设置。

| 自定义自动筛选方式                   | ×     |
|-----------------------------|-------|
| 显示行:<br>数学                  |       |
| 大于 🔽                        | 35    |
| ○与(4) ●或(0)                 |       |
| 等于 💌                        | 85    |
| 可用 ? 代表单个字符<br>用 * 代表任意多个字符 |       |
|                             | 确定 取消 |

图 4-11 "自定义自动筛选方式"对话框

(4) 插入新的工作表,将"成绩统计表"复制到新插入的工作表中,使用"高级筛选" 筛选出数学和外语都高于 80 分的男生,工作表重命名为"高级筛选表"。

先在空白处建立条件区域,单击"数据"→"筛选"→"高级筛选"命令,弹出如图 4-12 所示的"高级筛选"对话框进行设置。

(5) 插入新的工作表,将"成绩统计表"复制到新插入的工作表中。按照性别对三门课程的成绩进行分类汇总,汇总的方式是求平均值,并将该表更名为"分类汇总表"。

■ 第4章 Excel 2003 应用 ■

| Mi Mi     | icrosoft Exce | 1- 学生成绩分              | 析(实验二).>       | ds             |                 |              |              |           | _ 0                  | ×  |
|-----------|---------------|-----------------------|----------------|----------------|-----------------|--------------|--------------|-----------|----------------------|----|
| ·B)       | 文件(王) 编       | 辑(E) 视图               | (V) 插入(I)      | 格式 (0)         | 工具(T) 数         | (据(12) 窗口    | 1(11) 帮助(11) | 1         | - 8                  | ×  |
| :         |               | 2: 宋体                 |                | + 10.5         | · B I L         |              | = 図  嗯       | 💷   🖽 🗸 🔇 | <mark>≽ - A</mark> - |    |
|           | A14           | <b>-</b> <i>†</i>     | ≨ 男            |                |                 |              |              |           |                      |    |
|           | A             | В                     | С              | D              | E               | F            | G            | Н         | I                    | -  |
| 1         | 学号            | 姓名                    | 性别             | 数学             | 外语              | 计算机          | 总分           | 平均分       |                      |    |
| 2         | 20101001      | 王明                    | 男              | 88             | 82              | 78           | 248          | 82.67     |                      |    |
| 3         | 20101002      | 姚诚                    | 男              | 89             | 90              | 94           |              | 91.00     | 제表                   |    |
| 4         | 20101003      | 陈坤                    |                | 85             | 高级筛选            |              |              | × 8.67    | 区域                   |    |
| 5         | 20101004      | 李青                    | 女              | 89             | 方式 ———          |              |              | 4.00      |                      |    |
| 6         | 20101005      | 李文辉                   | 男              | 81             | C 在原有           | 区域显示筛选       | 結果(E)        | 7.00      |                      |    |
| 7         | 20101006      | 万芳                    | 女              | 78             | ● 将筛选           | 结果复制到其       | (他位置 (0)     | 2.00      |                      |    |
| 8         | 20101007      | 刘西明                   | 男              | 80             | 刺毒区域の           | )· [#1#1.4   | wto          | 1.67      |                      |    |
| 9         | 20101008      | <b>那雨林</b>            | 女              | 84             |                 | · ]\$A\$1.4  | vrba         | 3. 33     | J                    |    |
| 10        |               |                       |                |                | 条件区域 世          | ):  \$A\$11: | \$C\$12      | <u>.</u>  |                      |    |
| 11        | 性别            | 数学                    | 外语             | 条件             | 复制到(I):         | 高級筛          | 选表!\$A\$14   | <u>.</u>  |                      |    |
| 12        | 男             | >80                   | >80            | 区域             | □ 选择不重          | (复的记录(R)     |              |           |                      |    |
| 13        |               |                       |                |                |                 |              |              |           |                      |    |
| 14        |               |                       |                |                |                 | 确定           | 取消           |           |                      |    |
| 15        |               |                       |                |                |                 |              | 102.540      |           |                      |    |
| 10        | ▶ ► ► 喜扔价     | 除进表 / 自动谕             | 等选表 /排库        | 表/成结练          | + 表 /Chart 1    | 7141         |              | 1         |                      | 1  |
| 114 4<br> |               | <u>11/243 (</u> H 409 | WARNER ( HE) T | an A hashlandi | n ac A cuar ( 1 |              | 粉空           |           | <u>_</u>             | Т  |
| 114       |               |                       |                |                | 11.1            |              | 致于           |           |                      | 11 |

图 4-12 "高级筛选"对话框

操作步骤:

① 鼠标定位在数据区域,单击"数据"→"排序"命令,按"性别"进行排序。

② 鼠标定位在数据区域,单击"数据"→"分类汇总"命令,弹出如图 4-13 所示的"分 类汇总"对话框进行设置后确定。分类汇总结果如图 4-14 所示。

| 分类汇总                                                                                | × |
|-------------------------------------------------------------------------------------|---|
| 分类字段 (A):                                                                           |   |
| 性別                                                                                  |   |
| 汇总方式 (1):                                                                           |   |
| 平均值                                                                                 |   |
| 选定汇总项 (0):                                                                          |   |
|                                                                                     |   |
| ▼计算机                                                                                |   |
| <ul> <li>✓ 替换当前分类汇总 (C)</li> <li>□ 每组数据分页 (C)</li> <li>✓ 汇总结果显示在数据下方 (C)</li> </ul> |   |
| 全部删除 (B) 确定 取:                                                                      | 消 |

图 4-13 "分类汇总"对话框

(6) 保存"学生成绩分析.xls"文件,退出 Excel 2003。

# 四、上机练习

1. 图表制作

(1) 打开实验一上机练习中完成的 E1.xls 文件,插入新工作表并更名为"图表制作",将"学生成绩表"中的 A1:I11 数据区域复制到新插入的工作表中。

■ 大学计算机基础实践教程 ■

| <b>N</b> 16 | croso  | ft Excel     | - 学生成绩        | 分析 (实验二)         | )              |        |                 |              |           |              |
|-------------|--------|--------------|---------------|------------------|----------------|--------|-----------------|--------------|-----------|--------------|
| :B)         | 文件 (2) | 编辑(E)        | 视图(V) 插       | 入(I) 格式(0        | ) 工具(1)        | 数据(12) | 窗口(1) 帮助        | 助 (H)        |           | - 8 ×        |
| : 📖         | Tim    | es New Roman | - 10          | ).5 - <b>B</b> I | <u>n</u>   🖹 🛓 |        | 🕎 % , 📬         | .00 .00   ∰≣ | 🗉 • 🖄 • 🛓 | <u>A</u> - 🙄 |
|             | D3     | +            | <i>f</i> ∗ 89 |                  |                |        |                 |              |           |              |
| 1 2         | 3      | A            | В             | C                | D              | E      | F               | G            | Н         | ~            |
|             | 1      | 学号           | 姓名            | 性别               | 数学             | 外语     | 计算机             | 总分           | 平均分       |              |
| ГГ          | · 2    | 20101001     | 王明            | 男                | 88             | 82     | 78              | 248          | 82.67     |              |
|             | • 3    | 20101002     | 姚诚            | 男                | 89             | 90     | <mark>94</mark> | 273          | 91.00     |              |
|             | • 4    | 20101003     | 陈坤            | 男                | 85             | 79     | 72              | 236          | 78.67     |              |
|             | • 5    | 20101005     | 李文辉           | 男                | 81             | 70     | 80              | 231          | 77.00     |              |
|             | • 6    | 20101007     | 刘西明           | 男                | 80             | 60     | 75              | 215          | 71.67     | 1            |
|             | 7      |              |               | 男 平均值            | 84.6           | 76.2   | 79.8            |              |           |              |
| П           | • 8    | 20101004     | 李青            | 女                | 89             | 71     | 62              | 222          | 74.00     |              |
|             | • 9    | 20101006     | 万芳            | 女                | 78             | 78     | 90              | 246          | 82.00     |              |
|             | · 10   | 20101008     | 鄢雨林           | 女                | 84             | 76     | 90              | 250          | 83.33     |              |
|             | 11     |              |               | 女 平均值            | 83.666667      | 75     | 80.666667       |              |           |              |
|             | 12     |              |               | 总计平均值            | 84.25          | 75.75  | 80.125          |              |           |              |
|             | 13     |              |               |                  |                |        |                 |              |           |              |
|             | 14     |              |               |                  |                |        |                 |              |           | ~            |
| H 4         | H      | 分卖汇总表,       | (高级筛选表        | そ/目初筛选表          | 長(抑序表/         | 成绩统 ┃< |                 | 1111         |           | >            |
| 就绪          |        |              |               |                  |                |        |                 |              |           |              |

图 4-14 分类汇总结果

(2) 对学生的三门课程成绩创建嵌入式"簇状柱形图"图表,图表标题为"学生成绩表",添加分类轴标题"姓名",数值轴标题"分数"。

(3)设置图表标题字体为隶书、加粗、14 号、单下划线,坐标轴字体为 10 号,设定图 表边框为黑色粗实线、圆角,背景墙颜色为灰色填充效果。

(4) 将数值轴的主要刻度改为 15, 设定"计算机基础"系列显示数据值,数据标志的字体大小为 10 号,结果如图 4-15 所示。

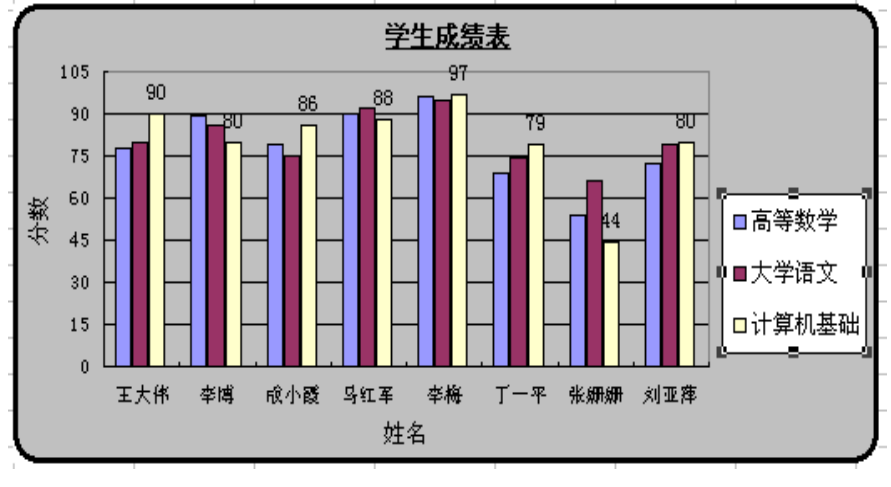

图 4-15 "学生成绩表"图表

2. 数据处理

(1) 插入新工作表并更名为"自动筛选",将"学生成绩表"中的 A1:I11 数据区域复制 到新插入的工作表中,用"自动筛选"筛选出总分小于 240 或大于 270 的女生记录,自动筛选 结果如图 4-16 所示。

■ 第4章 Excel 2003 应用 ■

|   | A    | В    | С    | D    | E     | F     | G       | Н    | I    |
|---|------|------|------|------|-------|-------|---------|------|------|
| 1 | 学号 星 | 姓名 🗸 | 性別 🚽 | 捐款 🚽 | 高等数学- | 大学语文- | 计算机基础 👤 | 总分 🔻 | 总评 🗖 |
| 6 | 005  | 李梅   | 女    | 18   | 96    | 95    | 97      | 288  | 优秀   |
| 8 | 007  | 张姗姗  | 女    | 20   | 54    | 66    | 44      | 164  |      |
| 9 | 008  | 刘亚萍  | 女    | 20   | 72    | 79    | 80      | 231  |      |

图 4-16 自动筛选

(2) 插入新工作表并更名为"排序",将"学生成绩表"中的 A1:II1 数据区域复制到新 插入的工作表中。按性别升序排序,性别相同的按总分降序排序。

(3) 插入新工作表并更名为"分类汇总",将"学生成绩表"中的 A1:II1 数据区域复制 到新插入的工作表中。按性别分类汇总,在"性别"列统计人数;再次按性别分类汇总,统计 各科成绩及总分的平均分。利用"分级显示"按钮分级显示汇总结果,分类汇总结果如图 4-17 所示。

| 1 2 3 4    |    | A  | В    | С     | D  | Е      | F      | G     | Н      | I  |
|------------|----|----|------|-------|----|--------|--------|-------|--------|----|
|            | 1  | 学号 | 姓名   | 性别    | 捐款 | 高等数学   | 大学语文   | 计算机基础 | 总分     | 总评 |
| ΓΓ         | 6  |    |      | 男 平均値 | 1  | 81.5   | 83     | 84.25 | 248.75 |    |
| Ē          | 7  |    | 男 计数 | 4     |    |        |        |       |        |    |
| Γ <b>•</b> | 12 |    |      | 女 平均値 | 1  | 75.25  | 78.75  | 76.75 | 230.75 |    |
| <u> </u>   | 13 |    | 女 计数 | 4     |    |        |        |       |        |    |
| -          | 14 |    |      | 总计平均  | 值  | 78.375 | 80.875 | 80.5  | 239.75 |    |
|            | 15 |    | 总计数  | 9     |    |        |        |       |        |    |

图 4-17 分类汇总结果

### 五、Excel 2003 综合设计

综合练习一:图书销售统计

1. 创建图书销售统计表

用 Excel 统计某书店部分图书的季度销售量,完成结果如图 4-18 所示,保存文件名为"图书销售统计表.xls"。

|    | H13 | ▼ f <sub>x</sub> |      |      |      |      |      |   |
|----|-----|------------------|------|------|------|------|------|---|
|    | A   | В                | С    | D    | Е    | F    | G    | Н |
| 1  | 编号  | 书目               | 类别   | 第一季度 | 第二季度 | 第三季度 | 第四季度 |   |
| 2  | 1   | 三国演义             | 名著   | 20   | 12   | 8    | 18   |   |
| 3  | 2   | vf程序设计           | 科技   | 50   | 43   | 34   | 62   |   |
| 4  | 3   | 重庆火锅             | 生活常识 | 26   | 27   | 25   | 28   |   |
| 5  | 4   | 计算机基础            | 科技   | 64   | 88   | 75   | 85   |   |
| 6  | 5   | 卫星接收大全           | 科技   | 32   | 39   | 28   | 30   |   |
| 7  | 6   | 政治经济学            | 经济   | 46   | 42   | 31   | 50   |   |
| 8  | 7   | 英超世界             | 杂志   | 32   | 39   | 28   | 30   |   |
| 9  | 8   | 天龙八部             | 小说   | 15   | 19   | 14   | 21   |   |
| 10 | 9   | 喜洋洋与灰太猴          | 漫画   | 19   | 23   | 18   | 20   |   |
| 11 | 10  | 战争与和平            | 名著   | 16   | 19   | 5    | 16   |   |
| 12 |     |                  |      |      |      |      |      |   |

图 4-18 图书销售统计表

### 2. 修改销售表并统计数据

在 Sheet1 中以图书销售统计表为基础,插入"单价(元)"列,计算图书季平均销售量、 年销售量、年销售额(年销售额=年销售量\*单价);计算每个季度图书销售总数量,如图 4-19 所示统计图书销售。 ■■大学计算机基础实践教程■■

| <b>1</b> 6 | croso  | ft Excel - 图书       | 销售统计表     |                                |           |          |              |             |             |        |       |       |
|------------|--------|---------------------|-----------|--------------------------------|-----------|----------|--------------|-------------|-------------|--------|-------|-------|
| :0)        | 文件 (E) | 编辑(22) 视图(2)        | ) 插入(I)   | 格式 (2) 工!                      | 具(T) 数据(T | ) 窗口(11) | 帮助(H)        |             | 键入需要        | 要帮助的问题 | •     | - 8 × |
| 101        | 🗃 🖬    |                     | 9 🕰   🐰 🛛 | b 🖹 - 🛷                        | 1) - (1 - | 🧕 Σ - 2↓ | XI   🛍 🛷     | 100% -      | 0           |        |       |       |
| 14         | 宋体     | • 1                 | 12 • B    | <i>I</i> <u>U</u>   <b>≣</b> ₹ | ■ ■ ■     | 🥬 , to   | 8 498   51 6 | =   🖽 • 🖄 • | A .         |        |       |       |
| 1          | J10    | ▼ fx                | =SUM (E10 | :H10)                          |           |          |              |             |             |        |       |       |
|            | A      | В                   | C         | D                              | E         | F        | G            | Н           | I           | J      | K     | ~     |
| 1          | 编号     | 书目                  | 类别        | 单价(元)                          | 第一季度      | 第二季度     | 第三季度         | 第四季度        | 季平均销量       | 年销售量   | 年销售额( | 元)    |
| 2          | 1      | 三国演义                | 名著        | 32                             | 20        | 12       | 8            | 18          | 14.5        | 58     | 1856  |       |
| 3          | 2      | vf程序设计              | 科技        | 23                             | 50        | 43       | 34           | 62          | 47.25       | 189    | 4347  |       |
| 4          | 3      | 重庆火锅                | 生活常识      | 16                             | 26        | 27       | 25           | 28          | 26.5        | 106    | 1696  |       |
| 5          | 4      | 计算机基础               | 科技        | 30                             | 64        | 88       | 75           | 85          | 78          | 312    | 9360  |       |
| 6          | 5      | 卫星接收大全              | 科技        | 68                             | 32        | 39       | 28           | 30          | 32.25       | 129    | 8772  |       |
| 7          | 6      | 政治经济学               | 经济        | 19                             | 46        | 42       | 31           | 50          | 42.25       | 169    | 3211  |       |
| 8          | 7      | 英超世界                | 杂志        | 15                             | 32        | 39       | 28           | 30          | 32.25       | 129    | 1935  |       |
| 9          | 8      | 天龙八部                | 小说        | 30                             | 15        | 19       | 14           | 21          | 17.25       | 69     | 2070  |       |
| 10         | 9      | 喜洋洋与灰太狼             | 漫画        | 18                             | 19        | 23       | 18           | 20          | <b>●</b> 20 | 80     | 1440  | _     |
| 11         | 10     | 战争与和平               | 名著        | 20                             | 16        | 19       | 5            | 16          | 14          | 56     | 1120  |       |
| 12         |        | 季度图书                | 销售数量      |                                | 320       | 351      | 266          | 360         |             |        |       |       |
| 13         |        |                     |           |                                |           |          |              |             |             |        |       |       |
| 14         |        |                     |           |                                |           |          |              |             |             |        |       |       |
| 4 -        | F H \S | Sheet1 / Sheet2 / 2 | 000 /     |                                |           |          | <            |             |             |        |       |       |
| 就绪         | 10     | ,,,                 |           |                                |           |          |              |             |             |        | 16 16 |       |

图 4-19 统计图书销售

3. 格式化表格

(1)复制工作表 Sheet1 中的数据到工作表 Sheet2 中,为工作表添加标题: 16 号、黑体、合并居中、黄色底纹。

(2)对"单价(元)"、"季平均销量"、"年销售额(元)"项设置数据格式(采用货币格 式,保留两位小数);设置表格的数据居中对齐,加细实线边框;除标题外其余各行行高设置 为 20。

(3)使用条件格式设置图书销售量小于 10 和大于 50 时分别以绿色和橙色突出显示。 格式化后的工作表如图 4-20 所示。

| 21   | icroso                                                                                                    | ft Excel - 图书箱                                                                                                    | 售统计表    |                |               |                                                            |            |           |       |        |            |          |  |  |
|------|----------------------------------------------------------------------------------------------------|----------------------------------------------------------------------------------------------------|---------|----------------|---------------|------------------------------------------------------------|------------|-----------|-------|--------|------------|----------|--|--|
| :12) | 文件(图)                                                                                                    | 编辑(22) 视图(2)                                                                                                    | 插入①格    | 10 具工 (1) 无    | ) 数据 (1)      | 窗口() 帮                                                     | 助任         |           |       | 键入需要帮! | 助的问题 -     | - 8 ×    |  |  |
| 10   | 📬 🖬                                                                                                    | 🖪 🔒 🛃 🖏                                                                                                    | 🕰   X 🗅 | 🔁 - 🍼 🛛 🤊      | - (* -   😣    | $\Sigma \cdot \stackrel{A}{Z} \downarrow \stackrel{Z}{A},$ | ,   🏭 🛷 10 | 0% 🔹 🕜    | -     |        |            |          |  |  |
| 1    | 宋体                                                                                                    | • 12                                                                                                    | • B I   | <u>u</u>   ≣ ≣ | = 🔤 🛒         | % ,                                                        | 8 ===      | 🗄 • 🙆 • 🛓 |       |        |            |          |  |  |
|      | L9                                                                                                    | ▼ fx                                                                                                    |         |                |               |                                                            |            |           |       |        |            |          |  |  |
|      | A                                                                                                    | В                                                                                                    | С       | D              | E             | F                                                          | G          | Н         | I     | J      | K          | <u> </u> |  |  |
| 1    |                                                                                                    |                                                                                                    |         |                | <u>2011</u> 술 | F图书销                                                       | 售统计表       | ł         |       |        |            |          |  |  |
| 2    | 编号                                                                                                    | 书目                                                                                                    | 类别      | 单价(元)          | 第一季度          | 第二季度                                                       | 第三季度       | 第四季度      | 季平均销量 | 年销售量   | 年销售额(元)    |          |  |  |
| 3    | 1                                                                                                    | 三国演义                                                                                                    | 名著      | ¥ 32.00        | 20            | 12                                                         | 8          | 18        | 14.5  | 58     | ¥ 1,856.00 |          |  |  |
| 4    | 2                                                                                                    | 2         vf程序设计         科技         ¥ 23.00         50         43         34         62         47.25         189         ¥ 4,347.00 |         |                |               |                                                            |            |           |       |        |            |          |  |  |
| 5    | 3                                                                                                    | ····································                                                                                                 |         |                |               |                                                            |            |           |       |        |            |          |  |  |
| 6    | 4                                                                                                    | · · · · · · · · · · · · · · · · · · ·                                                                                                |         |                |               |                                                            |            |           |       |        |            |          |  |  |
| 7    | 5                                                                                                    | 卫星接收大全                                                                                                    | 科技      | ¥ 68.00        | 32            | 39                                                         | 28         | 30        | 32.25 | 129    | ¥ 8,772.00 |          |  |  |
| 8    | 6                                                                                                    | 政治经济学                                                                                                    | 经济      | ¥ 19.00        | 46            | 42                                                         | 31         | 50        | 42.25 | 169    | ¥ 3,211.00 |          |  |  |
| 9    | 7                                                                                                    | 英超世界                                                                                                    | 杂志      | ¥ 15.00        | 32            | 39                                                         | 28         | 30        | 32.25 | 129    | ¥ 1,935.00 |          |  |  |
| 10   | 0 8 天龙八部 小说 ¥ 30.00 15 19 14 21 17.25 69 ¥ 2,070.00                                                                             |                                                                                                    |         |                |               |                                                            |            |           |       |        |            |          |  |  |
| 11   | 9 喜洋洋与灰太狼 漫画 ¥ 18.00 19 23 18 20 20 80 ¥ 1,440.00                                                                               |                                                                                                    |         |                |               |                                                            |            |           |       |        |            |          |  |  |
| 12   | 10         战争与和平         名著         ¥ 20.00         16         19         5         16         14         56         ¥ 1,120.00 |                                                                                                    |         |                |               |                                                            |            |           |       |        |            |          |  |  |
| 13   | 3 季度图书销售数量 320 351 266 360 🗸                                                                                                    |                                                                                                    |         |                |               |                                                            |            |           |       |        |            |          |  |  |
| ▲ ▲  | `+ +\\:<br>≹                                                                                                    | Sheet1 <u>)Sheet2</u> /200                                                                                                    | 00/     |                |               |                                                            |            | <         |       |        |            |          |  |  |

图 4-20 格式化图书销售统计表

4. 用图表显示销售统计数据

用数据图表表示 Sheet2 表中的各个季度销量,步骤如下:

(1)图表的类型为簇状柱型图,图表标题为"2011图书销量统计表",图表的分类轴为书目,数值轴为销量,独立式图表。

(2)图表标题为 20 号,分类轴标题为 16 号,绘图区图案为"雨后初晴"的渐变填充效 果,网格线格式为虚线。

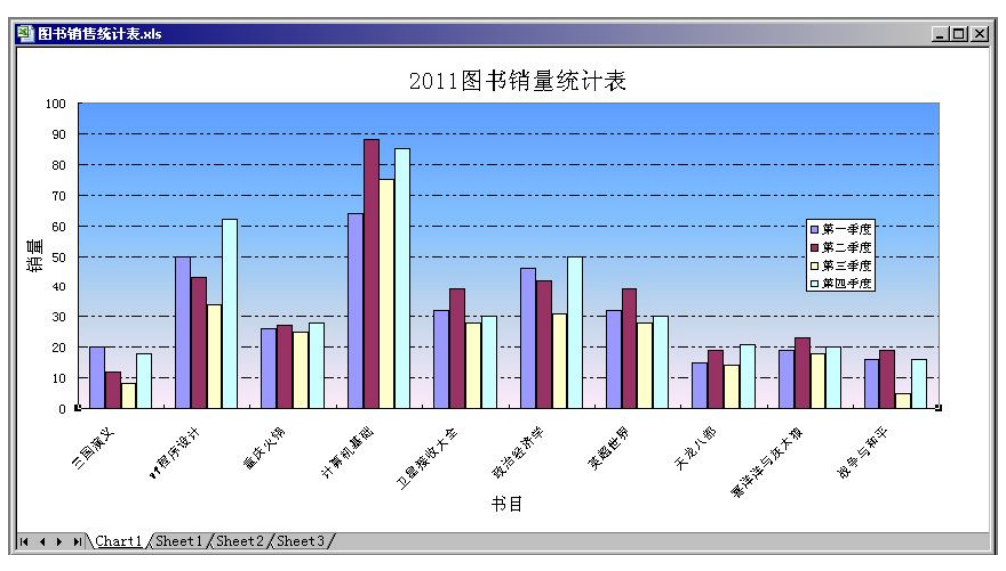

完成后的图表如图 4-21 所示。

图 4-21 图书销售统计表图表

### 5. 销售数据的分析与管理

(1)将 Sheet1 中的 A1:K11 数据区域复制到 Sheet3 中。使用分类汇总,汇总每个类别的 图书在各个季度的销量。分类汇总后的工作表如图 4-22 所示。

| 1    | 日书有 | 自告练  | 计表.  | xls             |         |       |      |      |      |      |       |      | _     |    |
|------|-----|------|------|-----------------|---------|-------|------|------|------|------|-------|------|-------|----|
| 1 :  | 2 3 |      | A    | В               | С       | D     | E    | F    | G    | Н    | I     | J    | K     | -  |
| 50 0 |     | 1    | 编号   | お目              | 类别      | 单价(元) | 第一季度 | 第二季度 | 第三季度 | 第四季度 | 季平均销量 | 年销售量 | 年销售额( | 元) |
| T    |     | 2    | 6    | 政治经济学           | 经济      | 19    | 46   | 42   | 31   | 50   | 42.25 | 169  | 3211  |    |
| Ē    |     | 3    |      |                 | 经济 汇总   |       | 46   | 42   | 31   | 50   |       |      |       |    |
|      |     | 4    | 2    | vf程序设计          | 科技      | 23    | 50   | 43   | 34   | 62   | 47.25 | 189  | 4347  |    |
|      | •   | 5    | 4    | 计算机基础           | 科技      | 30    | 64   | 88   | 75   | 85   | 78    | 312  | 9360  |    |
|      | •   | 6    | 5    | 卫星接收大全          | 科技      | 68    | 32   | 39   | 28   | 30   | 32.25 | 129  | 8772  |    |
|      | -   | 7    |      |                 | 科技 汇总   |       | 146  | 170  | 137  | 177  |       |      |       |    |
|      |     | 8    | 9    | 喜洋洋与灰太狼         | 漫画      | 18    | 19   | 23   | 18   | 20   | 20    | 80   | 1440  |    |
|      | -   | 9    |      |                 | 漫画 汇总   |       | 19   | 23   | 18   | 20   |       |      |       |    |
|      |     | 10   | 1    | 三国演义            | 名著      | 32    | 20   | 12   | 8    | 18   | 14.5  | 58   | 1856  |    |
|      | . • | 11   | 10   | 战争与和平           | 名著      | 20    | 16   | 19   | 5    | 16   | 14    | 56   | 1120  |    |
| Ŀ    | -   | 12   |      |                 | 名著 汇总   |       | 36   | 31   | 13   | 34   | _     |      |       |    |
|      |     | 13   | 3    | 重庆火锅            | 生活常识    | 16    | 26   | 27   | 25   | 28   | 26.5  | 106  | 1696  |    |
| L L  | -   | 14   |      |                 | 生活常识 汇  | 总     | 26   | 27   | 25   | 28   |       | -    |       |    |
|      |     | 15   | 8    | 天龙八部            | 小说      | 30    | 15   | 19   | 14   | 21   | 17.25 | 69   | 2070  |    |
| E    | -1  | 16   |      |                 | 小说 汇总   |       | 15   | 19   | 14   | 21   |       |      |       |    |
|      | •   | 17   | 7    | 英超世界            | 杂志      | 15    | 32   | 39   | 28   | 30   | 32.25 | 129  | 1935  |    |
| Ē    | -   | 18   |      |                 | 杂志 汇总   |       | 32   | 39   | 28   | 30   |       |      |       |    |
| -    |     | 19   |      |                 | 总计      |       | 320  | 351  | 266  | 360  |       |      |       |    |
| 14 4 |     | H\C1 | art1 | (Sheet1/Sheet2) | Sheet3/ | l     |      |      |      |      |       |      |       | ЪĹ |

图 4-22 分类汇总图书销售统计表

(2) 在 Sheet1 工作表中使用"高级筛选"筛选出:第三季度销量小于 10 或者第四季度 销量大于 50 的图书。完成高级筛选后的工作表如图 4-23 所示。

#### ■■大学计算机基础实践教程■■

| 3 54 | 1916 EIS | 3611 AC-813             |            |       |      |      |      |      |       |      | -     | ، یک و |
|------|----------|-------------------------|------------|-------|------|------|------|------|-------|------|-------|--------|
|      | A        | В                       | C          | D     | Е    | F    | G    | Н    | I     | J    | K     |        |
| 1    | 编号       | 书目                      | 类别         | 单价(元) | 第一季度 | 第二季度 | 第三季度 | 第四季度 | 季平均销量 | 年销售量 | 年销售额( | .元)    |
| 2    | 1        | 三国演义                    | 名著         | 32    | 20   | 12   | 8    | 18   | 14.5  | 58   | 1856  |        |
| 3    | 2        | vf程序设计                  | 科技         | 23    | 50   | 43   | 34   | 62   | 47.25 | 189  | 4347  |        |
| 4    | 3        | 重庆火锅                    | 生活常识       | 16    | 26   | 27   | 25   | 28   | 26.5  | 106  | 1696  |        |
| 5    | 4        | 计算机基础                   | 科技         | 30    | 64   | 88   | 75   | 85   | 78    | 312  | 9360  |        |
| 6    | 5        | 卫星接收大全                  | 科技         | 68    | 32   | 39   | 28   | 30   | 32.25 | 129  | 8772  |        |
| 7    | 6        | 政治经济学                   | 经济         | 19    | 46   | 42   | 31   | 50   | 42.25 | 169  | 3211  |        |
| 8    | 7        | 英超世界                    | 杂志         | 15    | 32   | 39   | 28   | 30   | 32.25 | 129  | 1935  |        |
| 9    | 8        | 天龙八部                    | 小说         | 30    | 15   | 19   | 14   | 21   | 17.25 | 69   | 2070  |        |
| 10   | 9        | 喜洋洋与灰太狮                 | 漫画         | 18    | 19   | 23   | 18   | 20   | 20    | 80   | 1440  |        |
| 11   | 10       | 战争与和平                   | 名著         | 20    | 16   | 19   | 5    | 16   | 14    | 56   | 1120  |        |
| 12   |          | 季度图书                    | 销售数量       |       | 320  | 351  | 266  | 360  |       |      |       |        |
| 13   |          |                         |            |       |      |      |      |      |       |      |       |        |
| 14   |          | 第三季度                    | 第四季度       |       |      |      |      |      |       |      |       |        |
| 15   |          | <10                     |            |       |      |      |      |      |       |      |       |        |
| 16   |          |                         | >50        |       |      |      |      |      |       |      |       |        |
| 17   |          |                         |            |       |      |      |      |      |       |      |       |        |
| 18   | 编号       | 书目                      | 类别         | 单价(元) | 第一李度 | 第二季度 | 第三季度 | 第四李度 | 李平均销量 | 年销售量 | 年销售额( | .元)    |
| 19   | 1        | 三国演义                    | 名著         | 32    | 20   | 12   | 8    | 18   | 14.5  | 58   | 1856  |        |
| 20   | 2        | vf程序设计                  | 科技         | 23    | 50   | 43   | 34   | 62   | 47.25 | 189  | 4347  |        |
| 21   | 4        | 计算机基础                   | 科技         | 30    | 64   | 88   | 75   | 85   | 78    | 312  | 9360  |        |
| 22   | 10       | 战争与和平                   | 名著         | 20    | 16   | 19   | 5    | 16   | 14    | 56   | 1120  |        |
| 23   |          |                         |            |       |      |      |      |      |       |      |       |        |
|      | ► N\C    | hart1 <u>)Sheet1</u> /S | heet2/Shee | :3/   |      |      | •    |      |       |      |       |        |

图 4-23 高级筛选后的工作表

综合练习二: 多表格联系处理

1. 创建学生成绩统计表

新建一个名为"学生成绩统计表.xls"的 Excel 文件。将 Sheet1、Sheet2 和 Sheet3 分别命 名为"一班部分学生成绩表"、"二班部分学生成绩表"和"三班部分学生成绩表",然后分别 输入如图 4-24 所示表中的数据。

|    | licrosoft Excel | - 学生成绩统  | 计表.xls    |        |           |           | Mi | icrosoft E | xcel - 学生) | 成绩统计表  | .xls  |          |                            |        |    |
|----|-----------------|----------|-----------|--------|-----------|-----------|----|------------|------------|--------|-------|----------|----------------------------|--------|----|
| :® | 文件(图) 编         | 辑(E) 视图  | (V) 插入(I) | 格式 (0) | 工具(I) 数据  | 居(D) 窗口   | :1 | 文件 (2)     | 编辑(E)      | 视图 (V) | 插入(I) | 格式 (0)   | 工具(T)                      | 数据(11) | 窗口 |
|    | 💕 🔒 🖪           | a a 🛍    | 1 🗅 🔁 •   | 19 - 😫 | Σ - 🤶   🛄 | <b>()</b> | 1  | 💕 🛃        | B @   @    |        | -     | 17 - 1 😫 | $\Sigma \cdot \frac{1}{2}$ |        |    |
|    | G7              | <b>▼</b> | ç.        |        |           | 0.000.0   |    | G14        | +          | fx.    |       |          |                            |        | -  |
|    | A               | В        | C         | D      | E         | F         |    | A          | E          | 3      | С     | D        | E                          | 1      | F  |
| 1  | 一班部分:           | 学生成绩表    | ŧ         |        |           |           | 1  | 二班部        | 3分学生成      | 绩表     |       |          | i.                         | 1      |    |
| 2  | 姓名              | 数学       | 语文        | 英语     | 计算机       |           | 2  | 姓名         | 数学         | 语了     | ξ     | 英语       | 计算机                        |        |    |
| 3  | 张三              | 87       | 85        | 55     | 57        | ]         | 3  | 范跑         | 9          | 0      | 95    | 92       | 99                         |        |    |
| 4  | 李四              | 78       | 74        | 76     | 71        |           | 4  | 刘建         | 8          | 0      | 57    | 88       | 95                         | 1      |    |
| 5  | 王五              | 65       | 68        | 82     | 84        |           | 5  | 孙刚         | 6          | 5      | 60    | 89       | 97                         |        |    |
| 6  |                 |          |           |        |           |           | 6  |            |            |        |       |          | -                          |        |    |

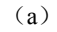

(b)

| 1 | 文件(2) 编 | 辑(E) 视图    | (V) 插入(L) | 格式 (0)     | 工具(T) 数:   | 据(12) 窗口  |
|---|---------|------------|-----------|------------|------------|-----------|
| 1 | 💕 🛃 💪   | a a 18     | 🔁 🔁 •     | *) -   🤮 : | Σ - 2↓   🛄 | <b>()</b> |
|   | G20     | <b>•</b> 1 | £.        |            |            |           |
|   | A       | В          | C         | D          | E          | F         |
| 1 | 三班部分    | 学生成绩表      | ŧ         |            |            |           |
| 2 | 姓名      | 数学         | 语文        | 英语         | 计算机        |           |
| 3 | 杨权      | 85         | 68        | 77         | 95         |           |
| 4 | 谭超      | 74         | 85        | 60         | 87         |           |
| 5 | 江川      | 86         | 78        | 80         | 90         |           |
| 6 |         |            |           |            |            |           |
|   |         |            | (c)       |            |            |           |

图 4-24 学生成绩统计表

2. 在"三班部分学生成绩表"之后插入一个工作表,更名为"年级成绩分析",在该统

计表中统计年级各门课程的平均分、最高分、最低分。

例如,在 B2 单元格中插入 Average()函数,选择每个工作表中的数学成绩区域,如图 4-25 所示。

| 函数参数        |                                 |                          |                           | 2           |
|-------------|---------------------------------|--------------------------|---------------------------|-------------|
| -AVERAGE    | Number1 一班部分学<br>Number2 二班部分学  | 生成绩表1B3:B5<br>生成绩表1B3:B5 | ■<br>= {87;78<br>= {90;80 | :65}        |
|             | Number3  三班部分学<br>Number4       | 2生成绩表!                   | ■ =<br>■ = 数值<br>         |             |
| 返回其参<br>Nuu | 数的算术平均值;参<br>.ber3: number1, nu | 数可以是数值或包<br>mber2, 用于计   |                           | 弜用<br>℃数值参数 |
| î           |                                 |                          |                           |             |
| 有关该函        | 数的帮助(H)                         |                          | 确定                        | 取消          |

图 4-25 "函数参数"对话框

注意: 在"函数参数"对话框中最好用鼠标去选择数据区域作为参数,如果手动输入要 注意使用英文半角状态下的标点符号。

同样的方法依次计算出年级各科的最高分、最低分。统计分析年级成绩如图 4-26 所示。

|   | B2  |             | =AVERAGE  | 一班部分會    | 学生成绩表    | :!B3:B5,⊐ | 班部分学生 | 主成绩表!E | 33:B5,三班 | 部分学生质 | 成绩表!B3: | B5) |
|---|-----|-------------|-----------|----------|----------|-----------|-------|--------|----------|-------|---------|-----|
|   | A   | В           | С         | D        | E        | F         | G     | Н      | I        | J     | K       |     |
| 1 |     | 数学          | 语文        | 英语       | 计算机      |           |       |        |          |       |         |     |
| 2 | 平均分 | 78.88888889 | 74. 44444 | 77.66667 | 86.11111 |           |       |        |          |       |         |     |
| 3 | 最高分 | 90          | 95        | 92       | 99       |           |       |        |          |       |         |     |
| 4 | 最低分 | 65          | 57        | 55       | 57       |           |       |        |          |       |         |     |
| 5 |     |             |           |          |          |           |       |        |          |       |         |     |

图 4-26 统计分析年级成绩

3. 为"年级成绩分析"创建嵌入式数据点折线图图表,标题内容和图表格式如图 4-27 所示。

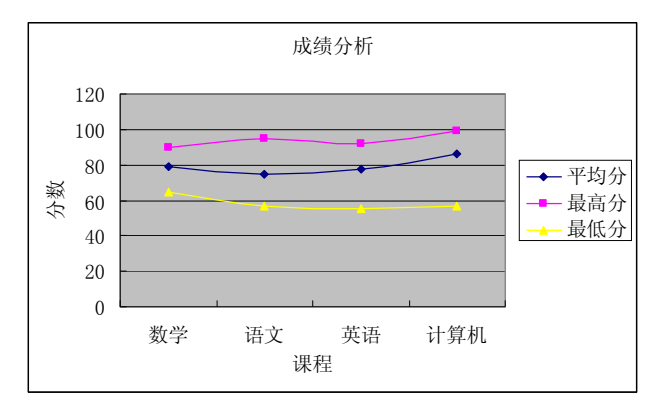

图 4-27 成绩分析图表

4. 保存文件退出 Excel。